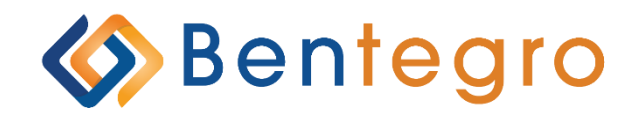

# Decision Tool User Guide: Agency Setup and Management

# **Table of Contents**

| 1 | Imp   | portant Things to Remember | 5  |
|---|-------|----------------------------|----|
| 2 | Inti  | roduction                  | 6  |
| 3 | Log   | gin Management             | 7  |
|   | 3.1   | Registration               | 7  |
|   | 3.2   | Logging In                 | 7  |
|   | 3.3   | Forgot Username            | 8  |
|   | 3.4   | Forgot Password            | 9  |
| 4 | Pre   | eferences                  | 10 |
|   | 4.1   | Change Password            | 10 |
|   | 4.2   | Change Email Address       | 10 |
|   | 4.3   | Change Security Questions  | 11 |
| 5 | Age   | ency Management            | 11 |
|   | 5.1   | Agency Information         | 12 |
|   | 5.1.1 | General Information        | 13 |
|   | 5.1.2 | 2 Address Information      | 14 |
|   | 5.1.3 | 3 Contact Information      | 15 |
|   | 5.1.4 | 4 Add Divisions            | 16 |
|   | 5.1.5 | 5 Notes/Document Center    | 17 |
|   | 5.1.6 | 6 Licensing Information    | 18 |
|   | 5.1.7 | 7 Add a State License      | 19 |
|   | 5.1.8 | 3 Market Place Information | 19 |
|   | 5.1.9 | 9 Carrier License          | 20 |
|   | 5.2   | Agent Listing              | 21 |
|   | 5.2.1 | I General Information      | 22 |
|   | 5.2.2 | 2 Address                  | 23 |

| 5.2.3        | Add a State License            | 24 |
|--------------|--------------------------------|----|
| 5.2.4        | Market Place Information       | 24 |
| 5.2.5        | Carrier Licenses               | 25 |
| 6 User I     | Management                     |    |
| 6.1 <b>O</b> | verview                        |    |
| 6.1.1        | Search and Filter Users        | 26 |
| 6.1.2        | Manage User Roles and Security | 26 |

# **1** Important Things to Know

- Do not leave required fields blank. Items marked with a red asterisk (\*) indicate a required field. If you do not complete a required field, you will receive an error message.
- Try to avoid punctuation marks (commas, periods, dollar signs, etc.) in any of the required fields.
- For example, "Boulevard" may be abbreviated as "Blvd" but not "Blvd." with a period. Omitting punctuation marks will produce cleaner data and can eliminate error messages.
- Click on the **Logout** button in the upper right-hand corner of the screen to close the website. By using the **Logout** button, your data will be saved and secured.
- To quickly navigate through the system, you may use the **Jump To** at the top of the page.

# 2 Introduction

This user guide is designed to provide documentation for carriers and producers who will use this platform on a regular basis. This document will also assist in providing general knowledge of how to navigate the platform and how to properly utilize the tool. It will also include the functionality provided by the software including examples of utilization.

The Decision Tool platform guides Support Teams, Carriers, General Agencies, Agencies, and Agents around setting up and navigating their profile information. Each step within the tool allows you to cater to the needs of the group from comparing plans to setting up contributions, and employee enrollment.

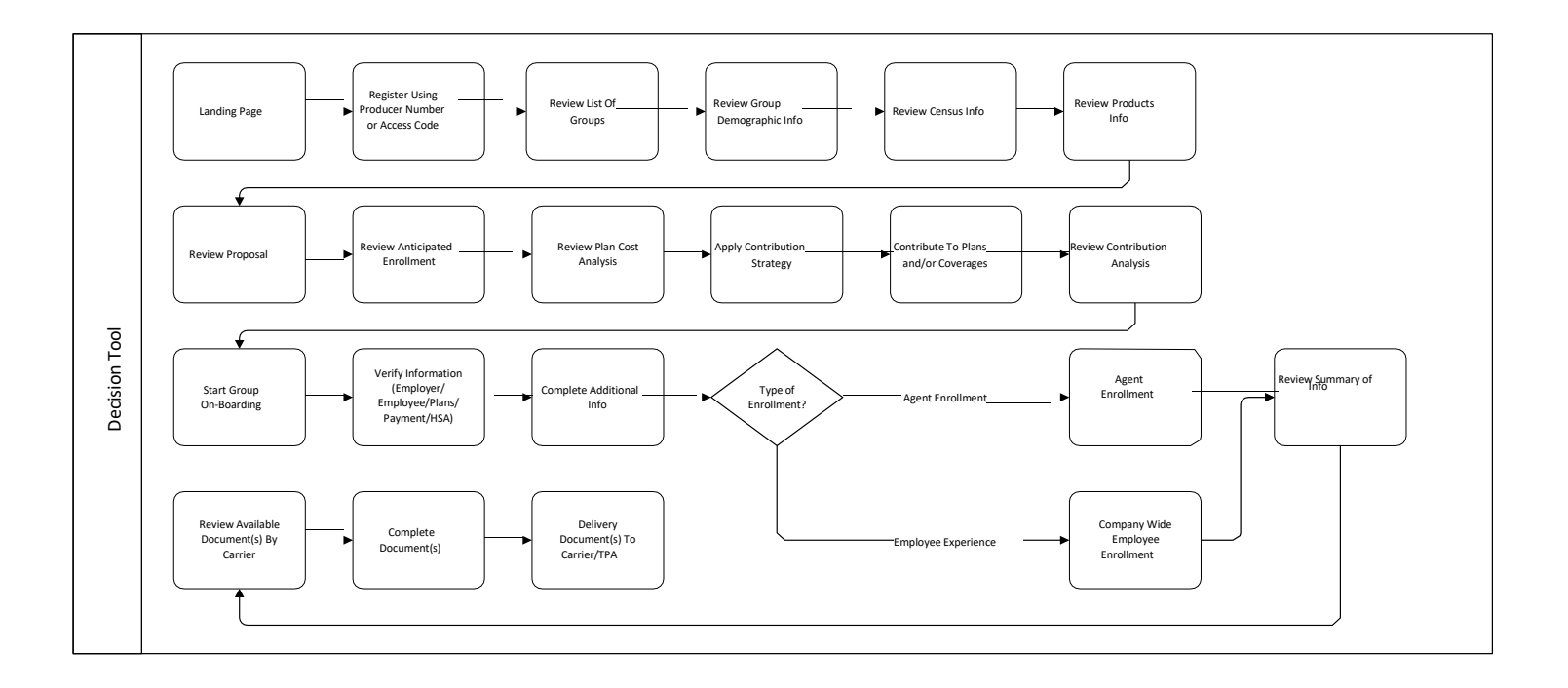

# 3 Login Management

## 3.1 Registration

If you are new user to the Employer Listing Platform, you will need to register as one of the following – Carrier, General Agency, Agency, or Agent. Follow these instructions below to register your account.

**Agency;** As an Agency, you can view all activity generated by Agents mapped to you. **Agent:** As an Agent, you can view all your quotes:

- 1. Click on **Producers**, and then click on **Register Now**
- 2. When you reach the **Create Your Account** page, under **User Type** click on the appropriate type, and then enter your

Access code or Carrier Producer Number (Agent user types)

- 3. Create a username and password
- 4. Enter your email address, security questions and the security captcha
- 5. Click Submit

## 3.2 Logging In

The following are easy instructions for logging in to view your information once you have registered:

- 1. Visit the Platform website
- 2. Once you reach the website, click on the **Producer** icon. This will open a section on the right for you to enter your username and password.
- 3. Select your user type: Agent, Agency, General Agency, or Carrier
- 4. Type in your login credentials and select Login.

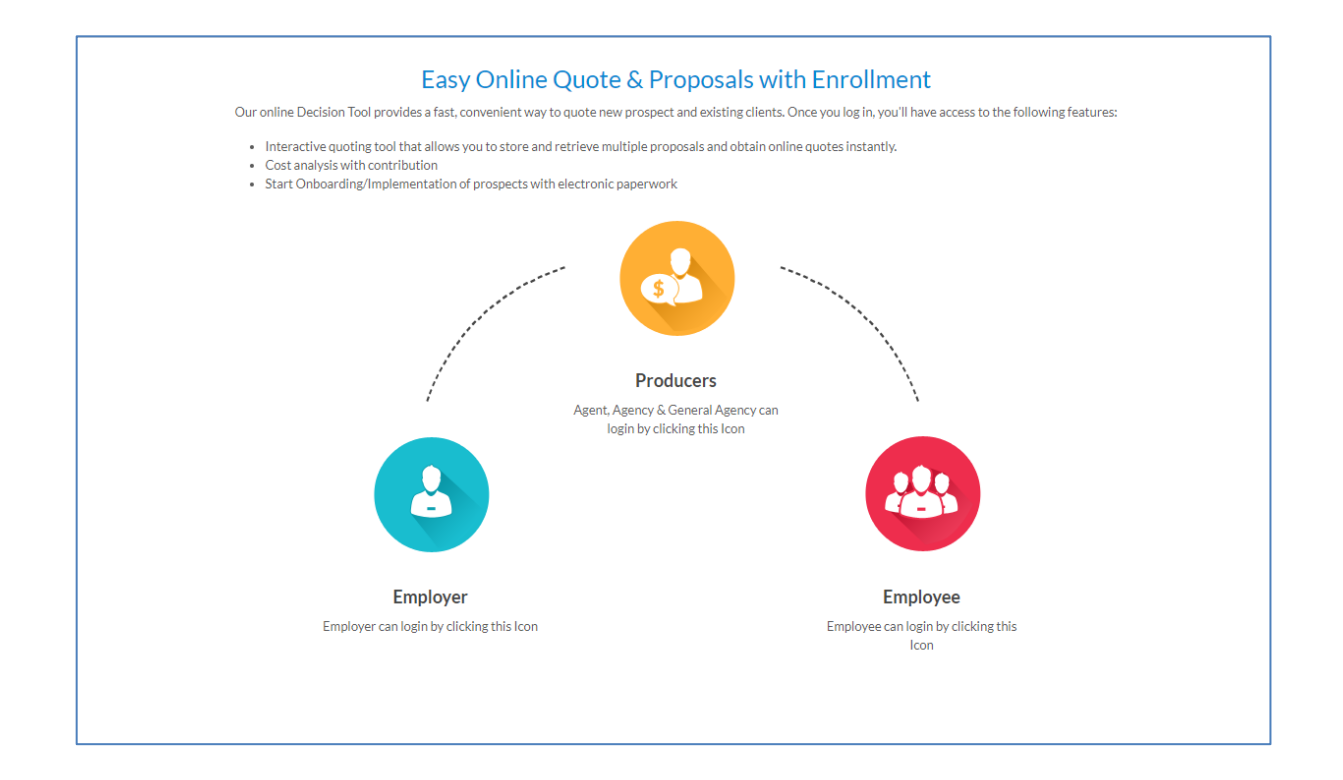

## 3.3 Forgot Username

If you have successfully logged into the Platform in the past and forgot your username, you can use the **Forgot Username** feature on the landing page.

- 1. Login on to the Website
- 2. Click on Forgot Username
- 3. Select User Type
- 4. Enter your Email address, First name, Last name and the Captcha code.
- 5. Click on Submit
- 6. An email will be sent to you with your username information

#### Forgot User Name?

To get your user name, please enter the email address you used during registration.

| * - Indicates a required field                             |        |
|------------------------------------------------------------|--------|
| User Type *                                                |        |
| Agent Agency General Agency Carrier Platform Admin         |        |
| User Email Address *                                       |        |
| Email                                                      |        |
| First Name *                                               |        |
| First Name                                                 |        |
| Last Name *                                                |        |
| Last Name                                                  |        |
| <b>IVIDENTIFY TO A CONTRACT OF THE CODE FROM THE IMAGE</b> |        |
| Type the Code from the Image                               |        |
|                                                            |        |
| X Cancel                                                   | 🗸 Subm |

#### 3.4 Forgot Password

If you have successfully logged into the Platform in the past and forgot your password, you can use the **Forgot Password** feature on the landing page.

- 1. Login on to the Website
- 2. Click on Forgot Password
- 3. Select User Type
- 4. Enter **Username** and Click on **Next**
- 5. Enter Security Question and Click on Next
- 6. Enter New Password and Confirm Password
- 7. Click on Next

#### Forgot Password?

Enter your user name and then answer the security questions that follow to confirm your identity.

| You will need to select the user type and enter your username and then answer the security questions that follow. We will send your password to your registered email address. |
|----------------------------------------------------------------------------------------------------|
|----------------------------------------------------------------------------------------------------|

| - Indicates a required field  |                       |   |  |
|-------------------------------|-----------------------|---|--|
| User Type*                    |                       |   |  |
| Agent Agency General Agency C | arrier Platform Admin |   |  |
| User Name*                    |                       |   |  |
|                               |                       | Ĩ |  |
|                               |                       | _ |  |
| Y Concol                      |                       |   |  |
| - Cancer                      |                       |   |  |

# **4** Preferences

The preferences section consists of sub-menus that you would use to manage your login credentials.

## 4.1 Change Password

To change your password, follow these instructions:

- 1. Enter in Current Password
- 2. Enter and Confirm New Password
- 3. Click on Save

If you no longer wish to change your password and would like to exit this screen, you could either click on the **X** at the top right-hand corner or click on **Close**.

| Change Password ×                                                                                                    |
|----------------------------------------------------------------------------------------------------|
| Password must be between 8 and 20 characters, contain at least one digit and one<br>alphabetic character, must not contain invalid symbols & spaces and should not be<br>same as Username. |
| Current Password *                                                                                                    |
| Current Password                                                                                                    |
| New Password *                                                                                                    |
| New Password                                                                                                    |
| Confirm New Password *                                                                                                    |
| Confirm New Password                                                                                                    |
| Close     Save                                                                                                    |

## 4.2 Change Email Address

- 1. Enter and Confirm New Email Address
- 2. Click on Save

| Change Email Address    | ×      |
|-------------------------|--------|
| Current Email Address * |        |
| infodevteam@trionfo.com |        |
| New Email Address *     |        |
| New Email Address       |        |
| Confirm Email Address * |        |
| Confirm Email Address   |        |
| ⊗ Close                 | 🖹 Save |

## 4.3 Change Security Questions

- 1. Select a New Question for Question 1
- 2. Enter in Your Answer
- 3. Select a New Question for Question 2
- 4. Enter in Your Answer
- 5. Click on Save

| Challenge Question 1*                                                                              |   |
|----------------------------------------------------------------------------------------------------|---|
| What is your oldest siblings middle name?                                                          | ~ |
| Your Answer *                                                                                      |   |
| Clark                                                                                              |   |
|                                                                                                    |   |
| Challenge Question 2 *                                                                             |   |
| Challenge Question 2 *                                                                             | ~ |
| Challenge Question 2 * In what city or town did your mother and father meet? Your Answer *         | ~ |
| Challenge Question 2 * In what city or town did your mother and father meet? Your Answer * Lincoln | ~ |

# **5 Agency Management**

When logged in under an Agency account, you will have the following menu options at your disposal. To View these options, click on **Menu** at the top right-hand corner:

- 1. Employer Listing
- 2. Preferences
- 3. User Management
- 4. Agency Management
- 5. Agent Listing

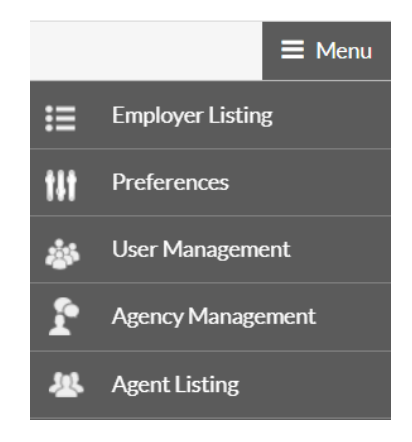

# 5.1 Agency Information

If you would like to view and/or edit your Agency Information, Notes/ Document Center, or Licensing Information, click on Menu, then Agency Management.

On top of the page there is also a **Jump To** drop down menu that gives you access to the following submenus:

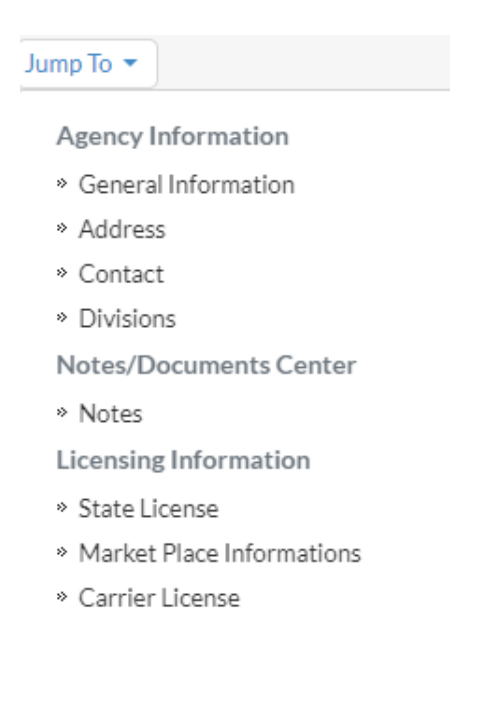

### 5.1.1 General Information

#### Click on Menu · Agency Management · Agency Information.

Once you arrive at this screen, you will note your Agency Name, Tax ID, Access Code, and Agency Status at the top of the page. The rest of your agency information will be listed below – should you need to make any changes you may do so on this page, then make sure to click on **Save** at the bottom of the screen.

Note: You can also access more general agency account information by utilizing the **Jump To** quick access menu at the top of the page.

| gency Name:                  | Ta<br><b>9</b> | x ID:<br><b>9-900051</b> | Access Code:<br>AAB55E06C704 |                    | Agency Status:<br>Active |
|------------------------------|----------------|--------------------------|------------------------------|--------------------|--------------------------|
| - Indicates a required field |                |                          |                              |                    |                          |
| Name *                       |                |                          |                              |                    |                          |
|                              |                |                          |                              |                    |                          |
| Business Industry            | S              | IC Code                  |                              | Status *           |                          |
|                              |                | SIC Code                 |                              | Active             |                          |
| Γax ID: *                    | T              | ype of Organization      |                              | Operating Pursuant | to the State Laws of *   |
| 99-9000051                   |                | Select                   | ~                            | IL                 |                          |
| Access Code                  | E              | xternal System ID:       |                              | Website:           |                          |
| AAB55E06C704                 |                | AAB55E06C704             |                              | Website            |                          |
| Date Incorporated            | E              | ffective Date:           |                              | Termination Date:  |                          |
| MM/DD/YYYY                   |                | MM/DD/YYYY               |                              | MM/DD/YYYY         |                          |
| Email ID:                    | ١              | IPN:                     |                              |                    |                          |
| tfagencydemo@yopmail.com     |                | NPN                      |                              |                    |                          |
| Select General Agency        |                |                          |                              |                    |                          |
| Select All                   |                |                          |                              |                    | Clear fillers            |
| Name                         |                | Access Code              |                              | ▼ Status           | Ť                        |

## 5.1.2 Address Information

This is where you enter/add/edit your agency address (es):

- 1. Click on Menu
- 2. Click on Agency Management
- 3. At the top of the page click on Jump To
- 4. Click on Address from the drop-down menu
- 5. Click on + Add Address
- 6. Enter information
- 7. Address Type: select one of the following:
  - a. Billing
  - b. Home
  - c. Main Office
  - d. Mailing
- 8. Primary Address: only one (1) location may be listed as primary
- 9. Click on **Save** at the bottom of the right-hand screen when you have finished making any changes.

Here, you may add as many addresses as you wish and update as needed by clicking on each individual address. Your page will now look like the one below:

#### **Edit Address**

| Address Name: *    | Primary Address: *                                                              |
|--------------------|---------------------------------------------------------------------------------|
|                    |                                                                                 |
|                    | Yes No                                                                          |
| Enter Address Name |                                                                                 |
| Address 2:         | City: *                                                                         |
|                    |                                                                                 |
|                    | Enter City                                                                      |
| Country: *         | Zip Code: *                                                                     |
| Select 🔹           | #####                                                                           |
| Select Country     | Enter Zipcode                                                                   |
| Phone:             | Fax:                                                                            |
| (000) 000-0000     | (000) 000-0000                                                                  |
|                    |                                                                                 |
|                    | 🗙 Cancel 🗎 Delete 🖺 Save                                                        |
|                    | Enter Address Name Address 2: Country: * Select Select  V Phone: (000) 000-0000 |

## **5.1.3 Contact Information**

This is where you enter/add/edit your agency contact(s):

Add Contact:

- 1. Login on to the Website
- 2. Click on Menu
- 3. Select Agency Management and Click on it
- 4. Click on Navigate To (Jump To) and Select Contact
- 5. Click on Add Contact
- 6. Enter Contact Information (Note: Only 1 contact can be assigned primary)
- 7. Click on Save

| <ul> <li>Indicates a required field</li> </ul> | ld |                   |                       |                |              |  |  |
|------------------------------------------------|----|-------------------|-----------------------|----------------|--------------|--|--|
| Contact Type: *                                |    | Salutation:       |                       | Title:         | Title:       |  |  |
| Select                                         | ~  | Select            | Select                |                |              |  |  |
| First Name: *                                  |    | MI:               |                       |                | Last Name: * |  |  |
| Date of Birth :                                |    | SSN:              | SSN: SSN Last 4Digit: |                | Ext:         |  |  |
| MM/DD/YYYY                                     |    | ###-##-####       |                       | (000) 000-0000 | #####        |  |  |
| Phone 2: Ext:                                  |    | Fax:              | Fax:                  |                | Email: *     |  |  |
| (###) ###-####                                 |    | (000) 000-0000    | (000) 000-0000        |                |              |  |  |
| Access Code : * Primary Contact: *             |    | Contact Status: * | Contact Status: *     |                | Division:    |  |  |
| F788863A1E28 Yes No                            |    | Select            | Select ~              |                | Select       |  |  |

Email Contact Access Code Information:

- 1. Login on to the website
- 2. Click on Menu
- 3. Click on Employer Information
- 4. Click on Navigate To (Jump To) and Select Contact
- 5. Click on Contact Name or Search using
- 6. Click on Email Access Code
- 7. Click on Yes, an email will be sent to the contact with their access code for them to register on the portal. See **Registration** instructions for assistance on registering.

#### **Edit Contact**

| Contact Type: *     |                    | Salutation:       |                  | Title:                   |                      |  |
|---------------------|--------------------|-------------------|------------------|--------------------------|----------------------|--|
| Admin               |                    | Select            | Select 🗸         |                          |                      |  |
| First Name: *       |                    | MI:               | MI:              |                          | Last Name: *         |  |
| Demo                |                    |                   |                  | Agency                   | Agency               |  |
| Date of Birth :     |                    | SSN:              | SSN Last 4Digit: | Phone 1:                 | Ext:                 |  |
| MM/DD/YYYY          |                    | ###-##-####       | ###-##-#####     |                          | (###) ###-#####      |  |
| Phone 2:            | Ext:               | Fax:              |                  | Email: *                 |                      |  |
| (###) ###-#####     |                    | (###) ###-####    |                  | tfagencydemo@yopmail.com |                      |  |
| Access Code : *     | Primary Contact: * | Contact Status: * |                  | Division:                |                      |  |
| 06B7C2EADA1B Yes No |                    | Active            | Active 🗸         |                          | Main Agency Division |  |

## 5.1.4 Add Divisions

This is where you enter/add/edit your agency division(s). Divisions are utilized to differentiate between departments, locations, sectors, or units within your agency.

- 1. Go to the **Menu** at the top right corner and click on it
- 2. Click on Agency Management
- 3. Click on Jump To on the top bar and click on Divisions
- 4. Click on + Add Division
- 5. Enter the remainder of the information
- 6. Address Name: only previously entered address can now be selected from the drop-down menu
- 7. Primary Division: only one (1) division may be listed as primary
- 8. Click on Save

#### Add Division

| * - Indicates a required field |             |                 |
|--------------------------------|-------------|-----------------|
| Division Name: *               | Location: * | Address Name: * |
|                                |             | Select          |
|                                |             |                 |
| Address 1:                     | Address 2:  | City:           |
|                                |             |                 |
| State:                         | Country:    | Zip Code:       |
|                                |             |                 |
|                                |             |                 |
| Phone:                         | Fax:        | Туре:           |
|                                |             |                 |
| Primary Division: *            |             |                 |
| Yes No                         |             |                 |
|                                |             | 🗙 Cancel 🖺 Save |

#### 5.1.5 Notes/Document Center

Any relatable documents and/or notes may be added, viewed, and deleted on this page. To do so, click on **Menu**, **Agency Management**, then on **Notes/Document Center.** 

Note: You can also access the Notes/Document Center page by utilizing the **Jump To** quick access menu at the top of the page.

If you would like to save important information, click on **+ Add Note** on the right-hand side of the screen. The **Note ID** and **Note Date** will be automatically generated for you. You will now be able to enter notes for the following type of notes:

- Note
- Phone Call
- Meeting
- To Do

#### Add Note

| * - Mandatory fields      |                  |                        |             |   |
|---------------------------|------------------|------------------------|-------------|---|
| ID:                       |                  | Note Date:             | Type: *     |   |
| b155ec8f67824c11t         | b62c             | 01/20/2020 11:32:07 AM | Select      | • |
|                           |                  |                        | Select Type |   |
| Locked?:                  | Note Visible To: |                        |             |   |
| Yes No                    | Agent            |                        |             |   |
|                           |                  |                        |             |   |
| Subject: *                |                  |                        |             |   |
|                           |                  |                        |             |   |
|                           |                  |                        |             |   |
| Message: * (Maximum       | 1000 Characters) |                        |             |   |
|                           |                  |                        |             |   |
|                           |                  |                        |             |   |
|                           |                  |                        |             |   |
|                           |                  |                        |             | , |
| Characteria Alleria de 44 | 200              |                        |             |   |

- 1. Click on **Type** and choose the appropriate option from the drop-down menu. Enter the rest of the information accordingly.
- 2. Under Locked? Once Locked is enabled, no changes can be made by an agent.
- 3. Under **Note Visible To:** when this box is checked, the agents will be able to view the note.
- 4. Under **Attachments**: you have the capability to add attachments to any type of note that you create.

#### **5.1.6 Licensing Information**

Go to Menu, Agency Management, then click on Licensing Information to view and edit all of your licenses.

Note: You can also access the Notes/Document Center page by utilizing the **Jump To** quick access menu at the top of the page.

Your screen should look similar to the one below:

| State Lice | enses |     |   |                      |   |                   |   |                |   |          |   | Add State Licens | e |
|------------|-------|-----|---|----------------------|---|-------------------|---|----------------|---|----------|---|------------------|---|
| State      | T     | NPN | Т | State License Number | Т | Effective From    | T | Effective Till | T | Resident | T | Status           | T |
|            |       |     |   |                      | I | No Records Found! |   |                |   |          |   |                  |   |

## 5.1.7 Add a State License

To add and track a license, follow these steps:

- 1. Go to the Menu at the top right corner and click on it
- 2. Hover over Agency Management, then click on Licensing Information
- 3. Click on + Add State License
- 4. Enter the required information
- 5. Click on Save

Add State License

| State: *          |   | Status: *             |   | Is Resident: * |   |
|-------------------|---|-----------------------|---|----------------|---|
| Select            | * | Select                | ~ | No             | • |
| NPN:*             |   | State License Number: |   |                |   |
| Effective From: * |   | Effective Till.*      |   | Coverage Type: |   |
|                   |   |                       |   | Select entions |   |

#### 5.1.8 Market Place Information

This section will allow you manage information pertaining to the agencies market place information.

- 1. Click on Menu at the top right corner
- 2. Hover on Agency Management, then click on Licensing Information
- 3. Click on Jump To on the top bar
- 4. Click on Market Place Information to view/add/edit your market place information.
- 5. Click on + Add Market Place
- 6. Fill out the required fields
- 7. Click on Save when finished

#### Add Market Place

| <ul> <li>Indicates a required field</li> </ul> |   |                  |   |                                         |   |
|------------------------------------------------|---|------------------|---|-----------------------------------------|---|
| Market Place Type: *                           |   | Coverage Type: * |   | Market Place ID: *                      |   |
| Select                                         | ~ | Select options   | • | ####################################### |   |
| Effective From: *                              |   | Effective Till:* |   | Status: *                               |   |
| MM/DD/YYYY                                     |   | MM/DD/YYYY       |   | Select                                  | ~ |

## 5.1.9 Carrier License

- 1. Click on Menu at the top right corner
- 2. Hover on Agency Management, then click on Licensing Information
- 3. Click on Jump To on the top bar
- 4. Click on Carrier License
- 5. Click on + Add Carrier License
- 6. Enter information
- 7. Click on Save

| Add Carrier License                                                                 |                   |                   |
|-------------------------------------------------------------------------------------|-------------------|-------------------|
| * - Indicates a required field                                                      |                   |                   |
| Segment: *                                                                          | Carrier: *        | Coverage Type: *  |
| Select 🗸                                                                            | Select 🗸          | Select options -  |
| GA: *                                                                               |                   |                   |
| Select 🗸                                                                            |                   |                   |
| Please add State License before adding a Carrier License Carrier Producer Number: * | Effective From: * | Effective Till: * |
| #######################################                                             | MM/DD/YYYY        | MM/DD/YYYY        |
| Commission Paid:<br>Select                                                          |                   |                   |
|                                                                                     |                   | 🗙 Cancel 🖺 Save   |

# 5.2 Agent Listing

To manage and edit all agents and their information under your agency, go to **Menu**, then **Agent Listing**. A list of all your agents will be displayed. Click on an agent to view/edit their address, phone, or fax number.

You may filter any of these fields by clicking on the **Funnel** icon next to each column.

*Important:* The **Jump To** sub-menus are specific to the agent that you have selected. The selected agent will always be displayed at the top of every page to ensure that modifications on that page are exclusively for that agent.

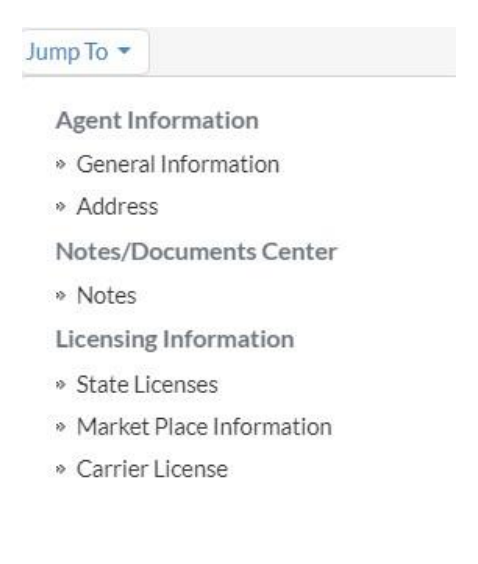

## 5.2.1 General Information

To arrive at this page, go to **Menu**, then click on **Agent Listing**, then select the agent that you would like to view/edit their information. Click on **Jump To** at the top, then **General Information**. The agent's information is now available for your review:

- Producer type
- Title
- First and last name
- Date of birth
- Social security number
- Phone number
- Fax number
- Email
- Access code Automatically generated
- Status
- Agency Automatically generated
- Eternal Agent ID
- External System ID

Remember to click on **Save** at the bottom of the screen.

| Agent Name:                    |                 | SSN:  | Access Code:     |   |                   | Agent Status:<br>Active |
|--------------------------------|-----------------|-------|------------------|---|-------------------|-------------------------|
| * - Indicates a required field |                 |       |                  |   |                   |                         |
| Producer Type: *               | Salutation:     |       |                  |   | Title:            |                         |
| Select ~                       | Select          |       |                  | ~ | Title             |                         |
| First Name: *                  | MI:             |       |                  |   | Last Name: *      |                         |
|                                | Middle Initial  |       |                  |   |                   |                         |
| Email: *                       | NPN: *          |       |                  |   | Status: *         |                         |
|                                |                 |       |                  |   | Active            | *                       |
| Phone:                         | Fax:            |       |                  |   | Access Code :     |                         |
| (000) 000-0000                 | (000) 000-000   | 00    |                  |   |                   |                         |
| Date of Birth :                | SSN:            | :     | SSN Last 4Digit: |   | Agency:           |                         |
| mm/dd/yyyy                     | ###-##-####     | ŧ     |                  |   | Trionfo-Demo-Ager | су                      |
| External Agent ID:             | External System | n ID: |                  |   | Is Primary: *     |                         |
|                                |                 |       |                  |   | Yes               | ~                       |
|                                |                 |       |                  |   |                   |                         |
| X Cancel                       |                 |       |                  |   |                   |                         |

## 5.2.2 Address

To arrive at this page, go to **Menu**, then click on **Agent Listing**, then select the agent that you would like to view/edit their address. Click on their address to view or make any modifications.

Note: You can also access the agent's address by utilizing the Jump To quick access menu.

Keep in mind that only one address may be listed as **Primary Address.** Click on **Save** at the bottom of the righthand screen if you made any changes.

#### Add Address

| Address Type: * Select | ~ | Address Name: *  |   | Primary Address: * Yes No |
|------------------------|---|------------------|---|---------------------------|
| Address 1:*            |   | Address 2:       |   | City:*                    |
| State:* Select         | ~ | Country:*<br>USA | ~ | Zip Code: * #####         |
| County* Select         | ~ | Phone:           |   | Fax:<br>(###) ###-####    |

## 5.2.3 Add a State License

To add and track an agent license, follow these steps:

- 1. Go to the Menu at the top right corner and click on it
- 2. Click on Agent Listing, then select the agent
- 3. Click on Jump To on the top bar and click on State License under Licensing Information
- 4. Click on + Add State License
- 5. Enter the required information
- 6. Click on Save

#### Add State License

| * - Indicates a required field |                       |   |                |          |        |
|--------------------------------|-----------------------|---|----------------|----------|--------|
| State: *                       | Status: *             |   | Is Resident: * |          |        |
| Select                         | • Select              | ¥ | No             |          | v      |
| NPN: *                         | State License Number: |   |                |          |        |
| Effective From: *              | Effective Till: *     |   | Coverage Type: |          |        |
| MM/DD/YYYY                     | MM/DD/YYYY            |   | Select options |          | -      |
|                                |                       |   |                |          |        |
|                                |                       |   |                | × Cancel | 🖺 Save |

### 5.2.4 Market Place Information

This section will allow you manage information pertaining to the agencies market place information.

- 1. Click on Menu at the top right corner
- 2. Click on Agent Listing, then select an agent
- 3. Click on Jump To on the top bar
- 4. Click on Market Place Information to view/add/edit your market place information.
- 5. Click on + Add Market Place
- 6. Fill out the required fields
- 7. Click on Save when finished

#### Add Market Place

| Market Place Type: *     |       | Coverage Type: * |          | Market Place ID:* |   |
|--------------------------|-------|------------------|----------|-------------------|---|
| Select                   | ×     | Select options   | <b>-</b> | ###############   |   |
| Select Market Place Type | 1     |                  |          |                   |   |
| Effective From: *        |       | Effective Till:* |          | Status: *         |   |
| MM/DD/YYYY               | [===] | MM/DD/YYYY       |          | Select            | * |

## 5.2.5 Carrier Licenses

- 1. Click on **Menu** at the top right corner
- 2. Click on Agent Listing, then select an agent
- 3. Click on Jump To on the top bar
- 4. Click on Carrier License
- 5. Click on + Add Carrier License
- 6. Enter information
- 7. Click on Save

#### Add Carrier License

| - Indicates a required f                          | ield                                                   |              |                                                 |                                                                  |            |             |                |                                                |
|---------------------------------------------------|--------------------------------------------------------|--------------|-------------------------------------------------|------------------------------------------------------------------|------------|-------------|----------------|------------------------------------------------|
| Segment: *                                        |                                                        | Carr         | ier: *                                          |                                                                  |            | Coverage T  | Type: *        |                                                |
| Select                                            |                                                        | ✓ Se         | ect                                             |                                                                  | ~          | Select op   | tions          | -                                              |
|                                                   |                                                        |              |                                                 |                                                                  |            |             |                |                                                |
| GA: *                                             |                                                        |              |                                                 |                                                                  |            |             |                |                                                |
| Select                                            |                                                        | ~            |                                                 |                                                                  |            |             |                |                                                |
|                                                   |                                                        |              |                                                 |                                                                  |            |             |                |                                                |
| State : *                                         |                                                        |              |                                                 |                                                                  |            |             |                | Select All   Clear                             |
| 🗌 Alabama                                         | 🗌 Alaska                                               | 🗌 Arizona    | Arkansas                                        | California                                                       | Colora     | ado         | Connecticut    | Delaware                                       |
| <ul> <li>District of</li> <li>Columbia</li> </ul> | 🗆 Florida                                              | 🗌 Georgia    | 🗌 Hawaii                                        | 🗌 Idaho                                                          | 🗆 Illinois | ;           | 🗌 Indiana      | 🗌 Iowa                                         |
| C Kansas                                          | C Kentucky                                             | 🗌 Louisiana  | Maine                                           | Maryland                                                         | Massa      | chusetts    | Michigan       | Minnesota                                      |
| Mississippi                                       | Missouri                                               | Montana      | Nebraska                                        | 🗌 Nevada                                                         | □ New F    | lampshire   | New Jersey     | New Mexico                                     |
| New York                                          | North Carolina                                         | North Dakota | 🗆 Ohio                                          | Oklahoma                                                         | Orego      | n           | Pennsylvania   | Rhode Island                                   |
| South Carolina                                    | South Dakota                                           | Tennessee    | <ul> <li>Texas</li> </ul>                       | 🗆 Utah                                                           | U Vermo    | ont         | 🗆 Virginia     | Washington                                     |
| West Virginia                                     | Uvisconsin                                             | U Wyoming    | <ul> <li>Armed Forces -<br/>Americas</li> </ul> | <ul> <li>Armed Forces -<br/>Europe/Africa/Cana<br/>da</li> </ul> | Puerto     | o Rico      | Virgin Islands | <ul> <li>Armed Forces -<br/>Pacific</li> </ul> |
| American Samoa                                    | <ul> <li>Federated States<br/>of Micronesia</li> </ul> | 🗌 Guam       | Marshall Islands                                | <ul> <li>Northern</li> <li>Mariana Islands</li> </ul>            | 🗌 Palau    |             |                |                                                |
| Carrier Producer Num                              | iber: *                                                | Effee        | ctive From: *                                   |                                                                  |            | Effective T | ill: *         |                                                |
| #######################################           |                                                        | MN           | 1/DD/YYYY                                       |                                                                  |            | MM/DD/      | YYYY           |                                                |
| Commission Paid                                   |                                                        |              |                                                 |                                                                  |            |             |                |                                                |
| Select                                            |                                                        | ~            |                                                 |                                                                  |            |             |                |                                                |
|                                                   |                                                        |              |                                                 |                                                                  |            |             |                |                                                |
|                                                   |                                                        |              |                                                 |                                                                  |            |             |                | 🗙 Cancel 🖪 Save                                |

# 6 User Management

#### 6.1 Overview

When logged in under an Agency, General Agency, or any user other than an individual Agent, you will have access to view and manage **registered** Users tied to your Agency. To view this screen, click on **Menu** at the top right-hand corner to navigate to **User Management**. It is important to know, **only** the users that have <u>registered</u> for the platform will be listed (See Login Management Registration for more details).

#### 6.1.1 Search and Filter Users

This screen will have an **advanced search** tool and a listing of all your registered users. Use the advanced search to locate specific types of users, or an individual user by entering search criteria in the user type, name, NPN, email etc. fields.

The **List of Users** below contains columns that also include a filter icon for multiple ways of searching for a group. For example, you may want to filter all of your current active users by clicking the funnel icon next to 'Status'. Your screen will look like the one below:

#### **User Management**

Manage users

| Advanced Se   | arch      |          |          |   |             |   |                    | 🔺 Hide                 |
|---------------|-----------|----------|----------|---|-------------|---|--------------------|------------------------|
| User Type:    |           | User Nam | ne:      |   |             | A | ccess Code:        |                        |
| Select        | ~         |          |          |   |             |   |                    |                        |
| Name:         |           | NPN:     |          |   |             | E | mail:              |                        |
|               |           |          |          |   |             |   |                    |                        |
| Phone Numbe   | r:        | Status:  |          |   |             |   |                    |                        |
| (###) ###-#   | ###       | Select o | options  |   | •           |   |                    |                        |
| List of Users | ]         |          |          |   |             |   | <b>2</b> a         | ear Q Search           |
| Туре 🔻        | Name      | ΨU       | ser Name | T | Access Code |   | ▼ ▼Last Login Date | ▼ Status ▼             |
| Agent         | ZZ Agent8 | ZZ       | agent    |   |             |   | 08/10/2021         | Show items with va     |
| Agent         |           |          |          |   |             |   | 07/24/2021         | Contains               |
| Employer      | Don       | 87       | '5       |   |             |   | 07/10/2018         | Select Value           |
| Employer      | John Jack | P1       | .9CF     |   |             |   | 01/01/0001         | Select Value<br>Active |
| Employer      |           | PC       | 30       |   |             |   | 01/01/0001         | Locked                 |
|               |           |          |          |   |             |   |                    |                        |

## 6.1.2 Manage User Roles and Security

Selecting a user in the List of Users section will expand a new set of actions you can take with a registered user. You will be able to view their **Username**, assign roles (if applicable), view **Security Questions**, **Lock** the user, and **Reset Password**.

**View User Information:** Clicking the user will display their Demographics, Username, Status, and Access Code.

#### Edit User

| General Agency Name: | Agency Name: |
|----------------------|--------------|
| User Name:           | First Name:  |
| zzagent_login        | ZZ           |

**Assign Role and Role Group**: If applicable, you may have role groups or individual roles you can assign. To assign these to a registered user, Click the Role Group or Role tab, select or deselect the role, and click **Save**. The user will now have new functionality, or the functionality will be removed immediately (it does not matter if user logs out or logs in).

#### Assign Role and Role Group

| Role     |            |   |
|----------|------------|---|
|          | Role Name  | D |
| <b>~</b> | Default-ER | D |
|          |            | 1 |
|          |            |   |

#### **Account Security:**

| Security Questions                          |
|---------------------------------------------|
| Security Question 1: *                      |
| What was your childhood nickname?           |
|                                             |
| Your Answer:*                               |
| Kiddo                                       |
| Security Question 2:*                       |
| What street did you live on in third grade? |
| Your Answer: *                              |
| Chicago Ave                                 |
|                                             |
| El Save Answers                             |
| C Close                                     |

#### • Security Questions:

• This displays the security questions the user provided when they registered. You can update these security questions if needed, or verify the identity of a user (i.e., user wants to recover their account due to lost password).

#### • Lock/Unlock User:

- You can lock and unlock the selected user account to prevent the account from logging into the platform entirely (i.e., terminated employee, stolen identity, etc.). Clicking the lock button will prompt a window asking you to confirm if you want to lock the user account. The user status will change to 'Locked' and when you select the user the button will now allow you to unlock the user if needed.
- Reset Password:

The password has been reset successfully and sent to the email address provided.

- Resetting a user's password will make their current password obsolete, and the system will send an email to the user with their new system generated password. The system will prompt you to confirm you wish to do this when you click Reset Password.
- **Tip:** There is also a **Forgot Password** (covered in the Forgot Password section of this guide) self-service action the user can take on the Login Screen.
- Delete User:
  - It is recommended you lock a user as opposed to deleting a user account. It is important to know this action will not delete the actual Agent, Agency, etc. This action will delete the registration profile the user setup (i.e., username, password, etc.)